Registro de Despesas no Sofit View

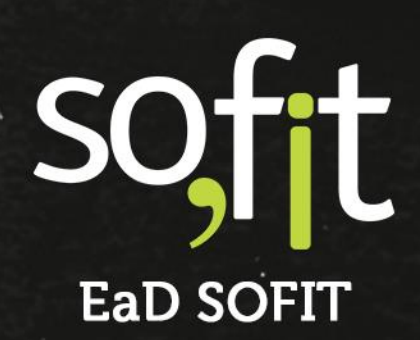

Copyright © SOFIT Software S.A. Todos os direitos reservados.

Nenhuma parte deste documento pode ser copiada, reproduzida, traduzida ou transmitida por qualquer meio eletrônico ou mecânico, na sua totalidade ou em parte, sem a prévia autorização escrita da SOFIT Software S.A., que se reserva o direito de efetuar alterações sem aviso prévio. A SOFIT Software S.A não assume nenhuma responsabilidade pelas consequências de quaisquer erros ou inexatidões que possam aparecer neste documento.

SOFIT Software S.A. Humberto de Campos, 114, Joinville, SC, Brasil, CEP 89.204-220

Soft Gestão de Frotas

1

# Índice

| Índice                              | 2  |
|-------------------------------------|----|
| Introdução                          |    |
| O que é uma Despesa?                | 3  |
| Como funciona no Sofit View?        | 3  |
| Tipos Comuns de Despesas de Frota   | 3  |
| Configurações                       |    |
| Parâmetros das Despesas             | 5  |
|                                     |    |
| Importação de Despesas              | 9  |
| Criar Despesa via Importação        | 9  |
| Criar Despesa Manual                | 10 |
| Despesa de Manutenção               |    |
| Despesa de Abastecimento            |    |
| Importar Nota Fiscal em Formato XML |    |
| Acompanhamento das Despesas         | 21 |
|                                     |    |
| Analisar Despesas                   |    |
| Registro de Despesas no Aplicativo  | 24 |
| Criar Despesa no Aplicativo         | 24 |
| Regras e Validações do Aplicativo   |    |

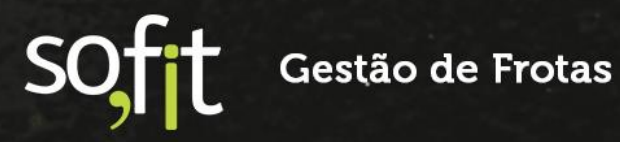

# Introdução

# O que é uma Despesa?

É o valor gasto de caráter geral para administrar e sustentar o funcionamento da organização.

## Como funciona no Sofit View?

O módulo de despesa tem o objetivo de registrar todos os gastos que envolvem o setor de frotas de sua empresa.

Este módulo possui vínculos no sistema que criam dados de despesas, como o módulo de infrações, de ordens de serviço, de rateios etc. Para cada registro de gastos dentro destes módulos, o Sofit View cria uma despesa diferente.

Porém, é possível registrar os gastos sem utilizar vínculos, um exemplo disto é o registro de abastecimento, que pode ser realizado diretamente pelo módulo despesas.

## Tipos Comuns de Despesas de Frota

Os tipos mais comuns de despesas geradas no Sofit View são:

- ✓ Manutenções;
- Serviços;
- Documentação;
- Multas;
- ✓ Abastecimentos;
- Equipamentos;
- Locações e mais.

# Gestão de Frotas

,

São muitas possibilidades de registro que o sistema oferece, podendo assim, adaptar este processo conforme as atividades diárias de sua empresa.

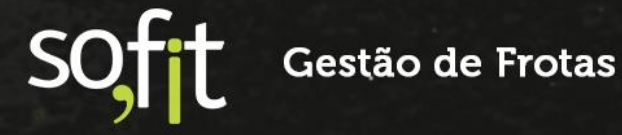

4

# Configurações

## Parâmetros das Despesas

Antes de iniciar a demonstração, devemos analisar os parâmetros definidos dentro da sua base.

São configurações e limitações que você pode estabelecer para controlar as despesas registradas, personalizando o sistema para acompanhar as rotinas de sua gestão.

Para realizar esta personalização, você deve acessar o Sofit View com um login de usuário do tipo administrador.

Em seguida. selecione configurar e clique em parâmetros.

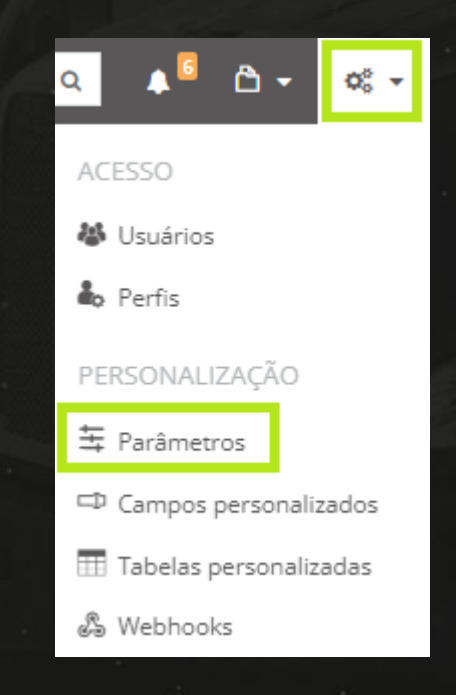

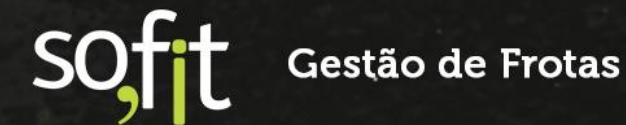

#### Procure pela aba despesas.

| <b>≒</b> Parâmetros       |                                                                                                    |
|---------------------------|----------------------------------------------------------------------------------------------------|
| <ul><li>Alertas</li></ul> | Despesas                                                                                                    |
| 👗 Colaboradores           | Permitir abastecimentos com quantidade até 0 % maior que a capacidade do tanque                                                                                                    |
| 🗟 Controles de Portaria   | Validar Hodômetro/Horímetro para abastecimentos de veículos<br>Marque essa opção para realizar o controle de estimativa do Hodômetro/Horímetro de acordo com a média de consumo<br>estela fora da marzem arelitival |
| ፼ Despesas                | Permitir datas de competência futuras                                                                                                    |
| 🛉 Infrações               | ✓ Utiliza garantia                                                                                                    |
| ¥≅ Manutenção             | Utiliza desconto                                                                                                    |
| 🛱 Veículos                | * Tipo de desconto:<br>Geral das despesas                                                                                                    |
| 鳭 Viagens                 | Utilizar três casas decimais  😡                                                                                                    |
|                           | Obter o veículo a partir do colaborador na importação 😡                                                                                                    |

A primeira configuração é referente aos abastecimentos registrados.

Ao cadastrar um veículo no Sofit View, a capacidade do tanque também é registrada. Porém, sabemos que algumas circunstâncias permitem que esta capacidade seja ultrapassada.

Então, o Sofit View oferece a possibilidade de estabelecer um limite desta quantia a mais, para evitar que valores errados sejam cadastrados.

Vamos usar o exemplo de um veículo que possui a capacidade do tanque de 50 litros. Se o valor do parâmetro for zero, não será possível registrar um abastecimento maior que 50 litros.

Se o valor do parâmetro for 10%, é possível ultrapassar esta capacidade. Neste caso, o registro do abastecimento pode ser de até 55 litros.

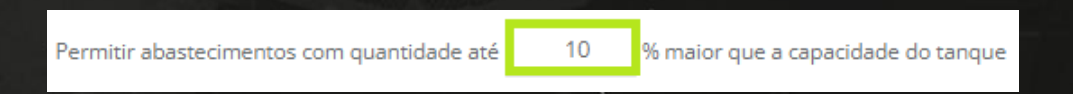

O próximo parâmetro define uma porcentagem para estimar a quilometragem que o veículo fará pela quantidade abastecida.

Ou seja, o sistema utiliza a informação do cadastro veículo no campo consumo estimado e faz o cálculo para definir quantos quilômetros este veículo percorrerá.

Vamos ao exemplo, um veículo com hodômetro de 50.000 quilômetros é abastecido com 30 litros de gasolina.

Em seu cadastro no Sofit View, consta que sua estimativa de consumo é de 10 quilômetros por litro de gasolina.

Então, o sistema calcula que este veículo conseguirá percorrer até 300 quilômetros com esta quantidade abastecida.

No próximo abastecimento, o hodômetro deste veículo deve ser no máximo 50.300 quilômetros.

Porém, sabemos que muitos fatores influenciam no consumo estimado do veículo e devido a isso o sistema permite definir uma porcentagem de variação.

Se definirmos este valor em 10, o sistema permitirá registrar mais 10% do valor estimado, ou seja, o valor final do hodômetro pode ser de até 50.330 quilômetros.

Caso tente registrar um valor maior, como 50.500 quilômetros, o sistema não permitirá.

| •   | Validar Hodômetro/Horimetro para abastecimentos de veículos<br>Narque esta opção para realizar o comorde de estimativa do Hodômetro/Horimetro de acordo com a média de consumo de combustivei do veículo e a quantidade abastecida, comparando com o abastecimento amerior e bioqueando caso |  |  |  |  |
|-----|----------------------------------------------------------------------------------------------------|--|--|--|--|
| * M | esteja fora da margem aceitavel.<br>fargem de variação: Ø                                                                                                    |  |  |  |  |
|     | 10                                                                                                    |  |  |  |  |

Defina se você deve permitir o lançamento de despesas com datas futuras, ou seja, ao ativá-lo você pode lançar despesas com datas posteriores ao dia atual.

Permitir datas de competência futuras

E ative ou desative os campos de garantia e descontos que aparecem dentro da edição de cada despesa.

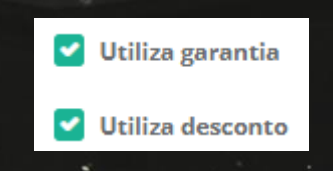

SOFT Gestão de Frotas

Se manter o desconto ativo, defina se o registro do desconto será por item ou em um contexto geral da despesa.

| ( | ✔ Utiliza desconto  |
|---|---------------------|
| 1 | * Tipo de desconto: |
|   |                     |
|   | Geral das despesas  |
|   | ltem a item         |

Defina se utilizará três casas decimais nos registros.

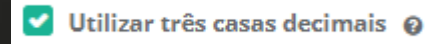

E se deseja que o sistema busque automaticamente o veículo do colaborador na data do lançamento da despesa.

Y Obter o veículo a partir do colaborador na importação 🔞

Após estabelecer todas as configurações, clique em salvar no canto inferior direito da tela.

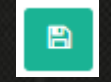

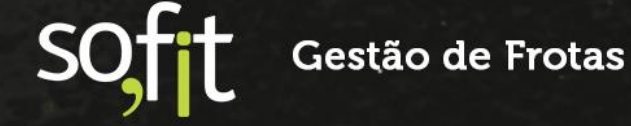

# Importação de Despesas

## Criar Despesa via Importação

Você pode registrar as despesas da sua frota em uma planilha e depois enviá-la ao sistema via importação.

Para isso, é necessário solicitar ao Suporte Sofit que crie um importador na sua base para que através dele você selecione o arquivo da fatura.

Este arquivo deve ser criado respeitando os formatos dos campos registrados no importador, pois o Sofit View copiará estes dados para dentro do sistema.

É importante ressaltar que para importação são aceitos os formatos: .csv, .txt, .xls ou .xlsx, com até 5.000 linhas.

Também há a possibilidade de importar a nota fiscal eletrônica (NF-e) dentro do módulo de despesas, desde que o formato da nota fiscal seja .xml.

Ao importar, todos os campos solicitados pelo Sofit View são preenchidos automaticamente, facilitando o procedimento de registro.

Para saber mais sobre as possibilidades de importação fale com o Suporte Sofit.

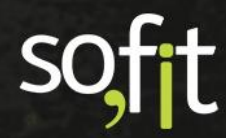

Gestão de Frotas

# **Criar Despesa Manual**

Para exemplificar a criação de despesa dentro do Sofit View, será elaborado neste material demonstrações de:

- ✓ Despesa de manutenção;
- ✓ Despesa de abastecimento;
- Importação de despesas com NF-e.

## Despesa de Manutenção

Para criar uma demonstração de despesa manual de manutenção, precisamos definir o que deve ser realizado.

Digamos que um veículo da frota apresentou problemas na embreagem e necessitou trocar o kit de embreagem.

Devido a parada do veículo, o gestor solicitou a troca da correia dentada e das pastilhas de freio.

Neste cenário, vamos supor que o serviço já foi executado, o pagamento do valor será a prazo e você possui a nota fiscal em mãos. A tarefa é apenas registrar a nota no sistema.

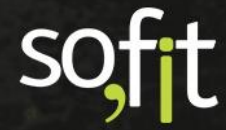

# Gestão de Frotas

Então para isso, selecione lançar no menu principal e clique em despesas.

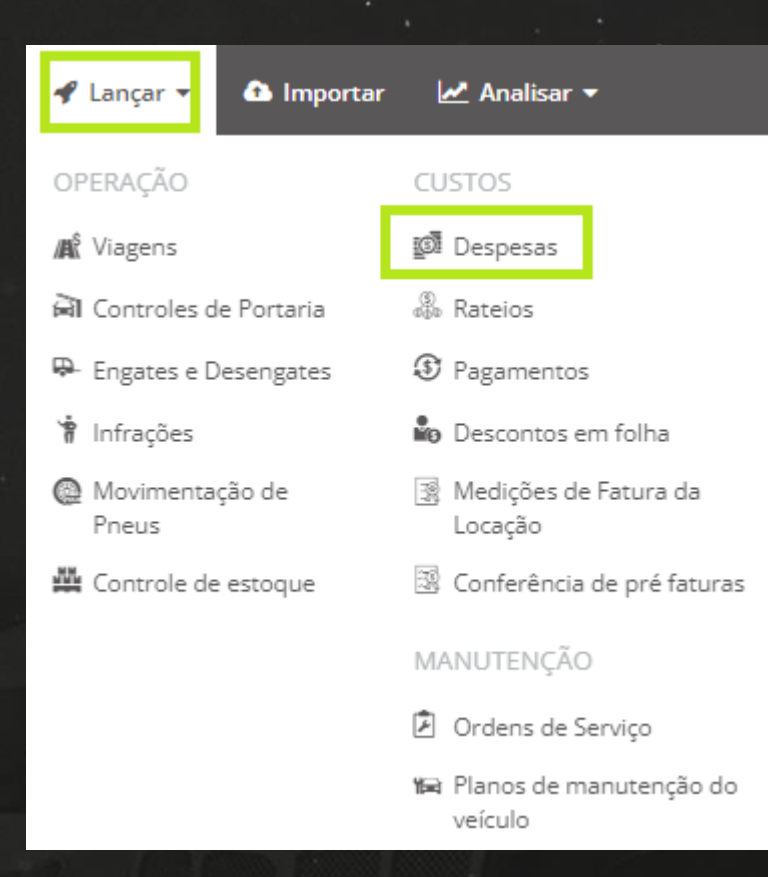

Nesta tela você pode editar, excluir e criar uma despesa.

|   |            |                  |                | AND 100000000 1    |           |              |            |
|---|------------|------------------|----------------|--------------------|-----------|--------------|------------|
| ī | a Despesas |                  |                |                    |           |              | <b>▲</b> • |
|   | ↓† Despesa | ↓† Data/Hora     | 11 Fornecedor  | 11 N° de documento | ↓† Fatura | 1 Valor      | Ações      |
|   | DES-000682 | 25/11/2021 12:00 | Oficina do Léo | 4563-3             |           | R\$ 333,34   |            |
|   | DES-000681 | 25/11/2021 12:00 | Oficina do Léo | 4563-2             |           | R\$ 333,33   |            |
|   | DES-000680 | 25/11/2021 12:00 | Oficina do Léo | 4563-1             |           | R\$ 333,33   |            |
|   | DES-000679 | 25/10/2025 00:00 | Loja Veicular  | 01234-48           |           | R\$ 1.250,00 |            |
|   | DES-000678 | 25/09/2025 00:00 | Loja Veicular  | 01234-47           |           | R\$ 1.250,00 |            |
|   | DES-000677 | 25/08/2025 00:00 | Loja Veicular  | 01234-46           |           | R\$ 1.250,00 |            |
|   | DES-000676 | 25/07/2025 00:00 | Loja Veicular  | 01234-45           |           | R\$ 1.250,00 |            |
|   |            |                  |                |                    |           |              |            |

Para registrar uma despesa, selecione criar no canto superior direito da tela.

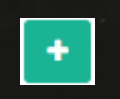

#### A tela de edição é apresentada.

Vamos iniciar com os pontos que merecem maior atenção, que são os vínculos desta tela. Note que temos um campo chamado viagem.

| ١ | /iagem: |   |
|---|---------|---|
|   | Viagem  | * |
|   |         |   |

Caso esta despesa seja referente a uma viajem, selecione a identificação desta viagem.

| Viagem:    |   |   |
|------------|---|---|
| VGM-000068 | × | * |

Como no registro da viagem é obrigatório a identificação do veículo, o campo veículo é preenchido automaticamente em itens da despesa.

| Itens da Despe | esa |
|----------------|-----|
| Veículo        |     |
| AAA1234        | ×   |

Se ao criar a viagem você a vinculou a uma rota, o campo rota é preenchido automaticamente.

| Rota:                |     |
|----------------------|-----|
| São Paulo - Curitiba | × × |
|                      |     |

Perceba agora que ao lado de viagem, temos o campo para vincular ordens de serviço.

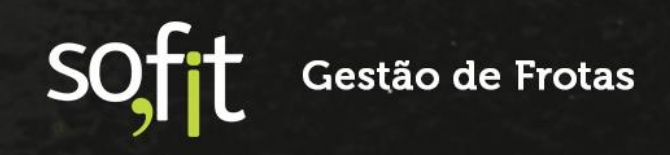

Se esta despesa é referente a uma ordem de serviço, você pode vinculá-la através deste campo.

| Ordens de Serviço: |   |
|--------------------|---|
| * ORD-000041       | ~ |
|                    |   |

Porém, não é necessário que a despesa seja vinculada a uma viagem ou uma ordem de serviço.

Os únicos campos obrigatórios nesta etapa são a data/hora e a forma de pagamento.

Para este exemplo, não utilizaremos os campos de vínculos e a forma de pagamento será a prazo.

| * Data/Hora:     |       | Colaborador:          |     |
|------------------|-------|-----------------------|-----|
| 27/10/2021       | 00:00 | José Maria            | x v |
| Nº de documento: |       | * Forma de pagamento: |     |
| 159576           |       | 🔵 À vista 🔘 A prazo   |     |

Os próximos campos deverão ser preenchidos conforme a particularidade de cada empresa.

São campos apenas para registros de informações, como o colaborador responsável, o número de documento e os dados da fatura.

| Informações |   |                    |   |                       |       |                       | ~   |
|-------------|---|--------------------|---|-----------------------|-------|-----------------------|-----|
| Viagem:     |   | Ordens de Serviço: |   | * Data/Hora:          |       | Colaborador:          |     |
| Viagem      | * | Ordens de Serviço  | * | 27/10/2021            | 00:00 | José Maria            | × × |
| Rota:       |   | Fornecedor:        |   | Nº de documento:      |       | * Forma de pagamento: |     |
| Rota        | * | Fornecedor         | ~ | 159576                |       | 🔿 À vista 🖲 A prazo   |     |
| Fatura: 😡   |   | Data da fatura: 😡  |   | Vencimento da fatura: |       |                       |     |
| 3696        |   | 01/10/2021         |   | 30/10/2021            |       |                       |     |
|             |   |                    |   |                       |       |                       |     |

Na etapa itens da despesa, você informará a origem do gasto.

Existem vários itens que podem ser registrados nesta etapa, como gastos com peças, serviços, documentos, multas, abastecimentos etc.

Como já definimos, este registro será de uma manutenção, então basta apenas informar os itens que foram trocados.

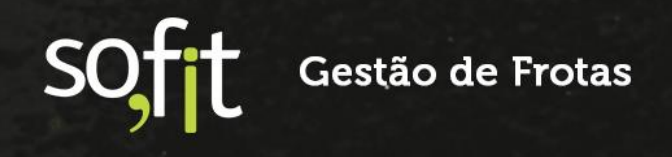

Primeiramente selecione qual o veículo foi consertado e o item que foi trocado.

| lt | ens da Despe | esa |               |  |  |   |
|----|--------------|-----|---------------|--|--|---|
|    | Veículo      |     | ltem          |  |  |   |
|    | AAA1234      | × × | Kit embreagem |  |  | * |
|    |              |     |               |  |  |   |

Informe a quantidade, o valor por unidade e o valor total do item.

| Qtde | Valor unit. | Valor 💡 |
|------|-------------|---------|
| 1,00 | 390,46      | 390,46  |
|      |             |         |

Registre também o hodômetro do veículo e os dados da garantia.

|           |                        | and the second second |
|-----------|------------------------|-----------------------|
| Hodômetro | Garantia<br>utilização | Garantia<br>dias      |
| 50.260,0  | 30.000,0               | 90                    |

Após terminar o primeiro registro, clique em adicionar novo item informar os próximos.

+ Adicionar novo Item

O Sofit View possui a função de repetição de dados. Se você marcar o check box das colunas, o próximo item adicionado repete os dados do campo marcado.

Por exemplo, vamos marcar veículo e quantidade. Ao clicar em adicionar novo item, os campos surgem preenchidos.

| tens da Despesa |     |               |   |        |             |         |           |                        |                  |        |
|-----------------|-----|---------------|---|--------|-------------|---------|-----------|------------------------|------------------|--------|
| Veículo         |     | Item          |   | 🗹 Qtde | Valor unit. | Valor 😡 | Hodômetro | Garantia<br>utilização | Garantia<br>dias |        |
| AAA1234         | × × | Kit embreagem | * | 1,00   | 390,46      | 390,46  | 50.260,0  | 30.000,0               | 90               | ÷      |
| AAA1234         | × ~ | Selecione     | * | 1,00   | 0,00        | 0,00    | 0,0       | 0,0                    |                  |        |
|                 |     |               |   |        |             |         |           |                        | + Adicionar nov  | o Item |

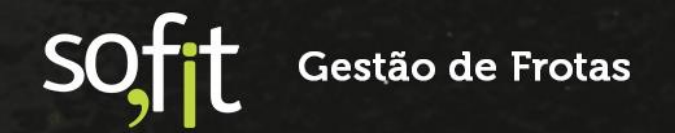

Preencha os próximos itens informados na nota. O exemplo desta etapa ficará da seguinte forma.

| Ite | tens da Despesa |     |                                     |   |        |             |         |           |                        |                  |
|-----|-----------------|-----|-------------------------------------|---|--------|-------------|---------|-----------|------------------------|------------------|
|     | Veículo         |     | Item                                |   | 🛃 Qtde | Valor unit. | Valor 😡 | Hodômetro | Garantia<br>utilização | Garantia<br>dias |
|     | AAA1234         | × ~ | Kit embreagem                       | ~ | 1,00   | 390,46      | 390,46  | 50.260,0  | 30.000,0               | 90               |
|     | AAA1234         | × ~ | Correia dentada                     | ~ | 1,00   | 500,00      | 500,00  | 50.260,0  | 30.000,0               | 90               |
|     | AAA1234         | × ~ | Jogo de pastilha de freio dianteiro | ~ | 1,00   | 100,00      | 100,00  | 50.260,0  | 10.000,0               | 90               |

Insira o valor de desconto da nota.

| Desconto (R\$) | 30,46 |  |
|----------------|-------|--|
| Desconto (%)   | 0,00  |  |

Confira o valor final da nota com os dados informados pelo sistema.

| Valor       | R\$ 30.46  |
|-------------|------------|
| Valor total | R\$ 960,00 |

Caso queira, insira uma observação.

| Observação:                                                      |  |  |  |  |  |  |
|------------------------------------------------------------------|--|--|--|--|--|--|
| Troca de kit de embreagem, correia dentada e pastilhas de freio. |  |  |  |  |  |  |
|                                                                  |  |  |  |  |  |  |
|                                                                  |  |  |  |  |  |  |

Como definimos que o pagamento desta despesa será a prazo, precisamos estabelecer o valor e a data das parcelas.

Você pode editar a data e os valores conforme a sua necessidade.

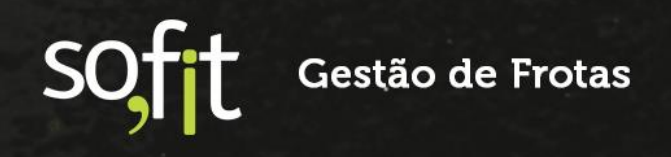

Para exemplificar, vamos definir que o valor será divido em três vezes e que o pagamento da primeira parcela será de R\$400,00.

| Pa | Parcelas          |                    |       |      |  |  |  |
|----|-------------------|--------------------|-------|------|--|--|--|
| ;  | * N° de parcelas: |                    |       |      |  |  |  |
|    |                   |                    |       |      |  |  |  |
|    |                   | -                  |       |      |  |  |  |
|    | Nº                | Data de vencimento | Valor |      |  |  |  |
|    | 1/3               | 16/12/2021         | 40    | 0,00 |  |  |  |
|    | 2/3               | 17/01/2022         | 28    | 0,00 |  |  |  |
|    | 3/3               | 16/02/2022         | 28    | 0,00 |  |  |  |

Após confirmar que todos os dados estão corretos clique em salvar no canto superior direito da tela.

B

Despesa de Abastecimento

Agora, vamos supor que um veículo saiu para uma viagem e no trajeto precisou realizar um abastecimento.

Então, dentro do módulo de despesas clique em criar no canto superior direito da tela.

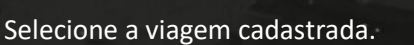

| Viagem:    |  | - 65 |   |
|------------|--|------|---|
| VGM-000068 |  | ×    | * |

Neste exemplo, o sistema utilizou os dados registrados desta viagem e preencheu os campos rota, data/hora, colaborador e veículo automaticamente.

| Informações            |                                       |                       | ~                          |
|------------------------|---------------------------------------|-----------------------|----------------------------|
| Viagem:                | Ordens de Serviço:                    | * Data/Hora:          | Colaborador:               |
| VGM-000068 x           | <ul> <li>Ordens de Serviço</li> </ul> | ✓ 16/12/2021          | 1:20 Érica de Carvalho 🗙 🗸 |
| Rota:                  | Fornecedor:                           | Nº de documento:      | * Forma de pagamento:      |
| São Paulo - Curitiba 🗙 | Fornecedor                            | *                     | À vista A prazo            |
| Fatura: 😡              | Data da fatura: 😡                     | Vencimento da fatura: |                            |
| •                      | 9<br>Itens da                         | Despesa               |                            |
|                        | Ve                                    | ículo                 |                            |
|                        | AAA4                                  | 444 🗙 🗙               |                            |

Se desejar, você pode preencher os outros campos como os dados da fatura por exemplo.

A forma de pagamento realizada foi à vista.

| * Forma de pagamento: |    |  |  |  |  |
|-----------------------|----|--|--|--|--|
| 🔘 À vista 🔵 A praz    | 20 |  |  |  |  |

Informe os dados do abastecimento.

| ltens da Despesa |                  |       |             |         |                    |           |                        |                  |        |
|------------------|------------------|-------|-------------|---------|--------------------|-----------|------------------------|------------------|--------|
| Veículo          | Item             | Qtde  | Valor unit. | Valor 😡 | Pago c/<br>Adiant. | Hodômetro | Garantia<br>utilização | Garantia<br>dias |        |
| AAA4444 🗴 🗸      | Gasolina comum 🗸 | 50,00 | 6,00        | 300,00  |                    | 12.000,0  | 0,0                    |                  |        |
|                  |                  |       |             |         |                    |           |                        | + Adicionar nov  | o Item |

Como neste caso não tivemos desconto no abastecimento e o pagamento foi realizado à vista, o próximo passo será apenas salvar clicando no canto superior direito da tela.

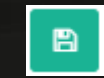

## Importar Nota Fiscal em Formato XML

O Sofit View disponibiliza o registro de notas fiscais através de um ícone importador localizado dentro do módulo de despesas.

Este método é útil para agilizar o processo do registro, pois o sistema copia as informações das notas e insere os dados nos campos padronizados.

Ao acessar o módulo é possível visualizar o ícone no canto superior direito da tela.

Clique no ícone para realizar a importação.

#### Uma nova janela abrirá.

| 🛓 Importação de Nota Fiscal Eletrônica                                                                                                    | 2 |
|----------------------------------------------------------------------------------------------------|---|
| Para importar os registros da Nota Fiscal Eletrônica siga os seguintes passos:<br>• Clique aqui e selecione o arquivo da Nota Fiscal Eletrônica ou<br>• Arraste o arquivo para essa área.<br>• Clique em Importar. |   |
| ×                                                                                                    | ٤ |

Nesta etapa, clique no canto direito e selecione o arquivo em sua máquina.

| 🛓 Importação de Nota Fiscal Eletrônica                                                                                                    | × |
|----------------------------------------------------------------------------------------------------|---|
| Para importar os registros da Nota Fiscal Eletrônica siga os seguintes passos:<br>• Clique aqui e selecione o arquivo da Nota Fiscal Eletrônica ou<br>• Arraste o arquivo para essa área.<br>• Clique em Importar. |   |
| Arquivo selecionado: Nota 001.xml                                                                                                    |   |
|                                                                                                    |   |
| x                                                                                                    | * |
|                                                                                                    |   |

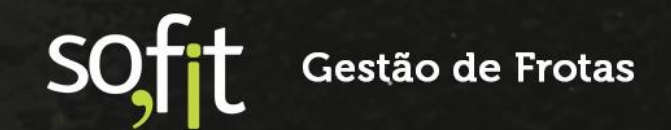

Confirme clicando no ícone azul.

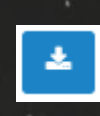

#### Os dados da nota serão apresentados.

| 🏄 Importação de Nota Fis                                                     | cal Eletrônica                                                                                                    |       |       | ×           |
|------------------------------------------------------------------------------|----------------------------------------------------------------------------------------------------|-------|-------|-------------|
| Nessa tela, você deverá cad<br>Cada item da Nota Fiscal El                   | lastrar os itens da Nota Fiscal Eletrônica no sistema SOFIT View.<br>etrônica possui um Código NCM e é através dele que o SOFIT View irá identificar os itens já cad | lasti | rado: | s.          |
| ITENS NA NOTA FISCAL<br>ELETRÔNICA                                           | ITENS NO SOFIT                                                                                                    |       |       |             |
| Cadastro Nota Fiscal                                                         | Cadastro Sofit                                                                                                    |       |       | Situação    |
| BARRA TRAVAMENTO<br>QUINTA RODA JOST 2<br>POLEGADAS - ORIGINAL               | BARRA TRAVAMENTO QUINTA RODA JOST 2 POLEGADAS - ORIGINAL                                                                                                    | ×     | ¥     | 0           |
| KIT CONJUNTO DE<br>TRAVAMENTO QUINTA<br>RODA 2 POLEGADAS - 4<br>FUROS - JOST | KIT CONJUNTO DE TRAVAMENTO QUINTA RODA 2 POLEGADAS - 4 FUROS - JOST                                                                                                  | ×     | •     | 0           |
|                                                                              |                                                                                                    |       |       |             |
| <b>X</b> Cancelar                                                            |                                                                                                    |       |       | <b>⊘</b> Ok |

Você pode cadastrar o item com o nome informado pela nota ou selecionar uma opção do sistema.

| La Importação de Nota Fis                                                    | cal Eletrônica                                                                                                    | ×           |
|------------------------------------------------------------------------------|----------------------------------------------------------------------------------------------------|-------------|
| Nessa tela, você deverá cad<br>Cada item da Nota Fiscal Ele                  | lastrar os itens da Nota Fiscal Eletrônica no sistema SOFIT View.<br>etrônica possui um Código NCM e é através dele que o SOFIT View irá identificar os itens já cadastrados | 5.          |
| ITENS NA NOTA FISCAL<br>ELETRÔNICA                                           | ITENS NO SOFIT                                                                                                    |             |
| Cadastro Nota Fiscal                                                         | Cadastro Sofit                                                                                                    | Situação    |
| BARRA TRAVAMENTO<br>QUINTA RODA JOST 2<br>POLEGADAS - ORIGINAL               | BARRA TRAVAMENTO QUINTA RODA JOST 2 POLEGADAS - ORIGINAL                                                                                                    | •           |
| KIT CONJUNTO DE<br>TRAVAMENTO QUINTA<br>RODA 2 POLEGADAS - 4<br>FUROS - JOST | Itens BARRA TRAVAMENTO QUINTA RODA JOST 2 POLEGADAS - ORIGINAL                                                                                                    | •           |
|                                                                              | KIT CONJUNTO DE TRAVAMENTO QUINTA RODA 2 POLEGADAS - 4 FUROS - JOST                                                                                                    |             |
| X Cancelar                                                                   | Barra de travamento da 5° roda<br>Garra de travamento da 5° roda<br>Cúpula para travamento de roda                                                                           | <b>⊘</b> Ok |
|                                                                              | Garra de travamento 🔹                                                                                                    |             |

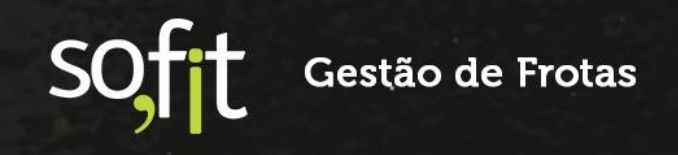

Após confirmar os dados, clique no ícone OK.

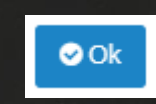

Todos os dados da nota são preenchidos em seus respectivos campos.

Você deve apenas informar os registros faltantes como o veículo e o hodômetro.

| Jespesas / Criai | r                   |                                             |           |               |         |           |                 | <b>_</b> | 20 |
|------------------|---------------------|---------------------------------------------|-----------|---------------|---------|-----------|-----------------|----------|----|
| formações        |                     |                                             |           |               |         |           |                 |          |    |
| Viagem:          |                     | Ordens de Serviço:                          | * Data/Ho | ra:           |         | Colab     | orador:         |          |    |
| Viagem           | ~                   | Ordens de Serviço                           | 27/08/2   | 020           | 16:48   | Cola      | aborador        |          |    |
| Rota:            |                     | Fornecedor:                                 | N° de doc | umento:       |         | * Form    | na de pagamento |          |    |
| Rota             | ~                   | SOFITPEÇAS (25.852.524/0001-31)             | 0002584   | 141           |         | ( A       | vista 🦲 A prazo |          |    |
| Fatura: 😡        |                     | Data da fatura: 😡                           | Vencimen  | to da fatura: |         |           |                 |          |    |
|                  |                     |                                             |           |               |         |           |                 |          |    |
| ens da Despesa   | Itom                |                                             | Otdo      | Valor unit    | Valor O | Hedômetre | Garantia        | Garantia | -  |
| Velculo          | item                |                                             | Que       | valor drift.  |         | nouometro | utilização      | dias     |    |
| AAA1234 🗙 🐱 BA   | RRA TRAVAMENTO QUIN | ITA RODA JOST 2 POLEGADAS - ORIGINAL        | ✔ 2,000   | 160,290       | 320,580 | 50.260,0  | 0,0             |          | ٦  |
| AAA1234 www.KIT  | CONIUNTO DE TRAVAN  | IENTO OUINTA RODA 2 POLEGADAS - 4 FUROS - I | 2000      | 201 710       | 583 /20 | 50,260,0  | 0.0             |          |    |

Após finalizar, clique em salvar no canto superior direito da tela.

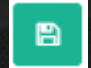

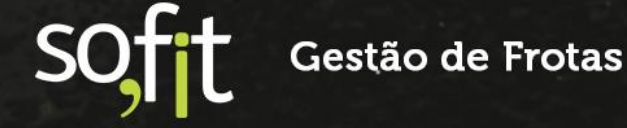

# Acompanhamento das Despesas

## **Analisar Despesas**

Como dito anteriormente, as despesas podem ser vinculadas a outros módulos ou podem ser geradas de forma independente.

Dito isto, vamos demonstrar onde podemos localizar as informações das despesas fora do módulo principal e quais módulos possuem atalho para sua criação.

#### Viagens

Na tela de apresentação do módulo de viagens você pode criar e visualizar as despesas de cada viagem.

| /iagens / V            | GM-000068     |                  |                |            |                             |                                        |                          | 0 /           |
|------------------------|---------------|------------------|----------------|------------|-----------------------------|----------------------------------------|--------------------------|---------------|
| Não há registros a sei | rem exibidos. |                  |                |            |                             |                                        |                          |               |
| pesas                  |               |                  |                |            |                             |                                        | _                        |               |
| Despesas               |               |                  |                |            |                             |                                        | • Criar Saída de estoque | + Criar Despe |
| å Despesa              | It Veículo    | IT Data/Hora     | 11 Item        | 11 Valor   | It Pago com<br>Adiantamento | $\downarrow \uparrow N^o$ de documento | 11 Fornecedor            | Ações         |
| DES-000819             | AAA4444       | 16/12/2021 15:50 | Gasolina comum | R\$ 300,00 |                             |                                        |                          |               |
| DES-000821             | AAA4444       | 16/12/2021 15:50 | Alimentação    | R\$ 20,00  |                             |                                        |                          |               |
| DE5-000822             | AAA4444       | 16/12/2021 15:51 | Hospedagem     | R\$ 120,00 |                             |                                        |                          |               |
| xibindo 1 - 3 de 3 res | istros.       |                  |                |            |                             |                                        |                          | 6 1           |

#### Infrações

 $\checkmark$ 

Ao informar a data de pagamento da multa, o sistema automaticamente gera uma despesa.

| 🕈 Infrações / IFR-00003       | 8                                   |                                                                 |            |                                                            |     |                                   |
|-------------------------------|-------------------------------------|-----------------------------------------------------------------|------------|------------------------------------------------------------|-----|-----------------------------------|
| Informações Notificação Multa | NIC Descontos em fo                 | olha Despesas                                                   |            |                                                            |     |                                   |
|                               | Despesas                            |                                                                 |            |                                                            |     |                                   |
|                               |                                     |                                                                 |            |                                                            |     |                                   |
|                               | Despesa                             | Data/Hora                                                       | Fornecedor | Nº de documento                                            | NIC | Valor                             |
|                               | Despesa<br>DES-000229               | Data/Hora<br>27/10/2021 00:00                                   | Fornecedor | N° de documento<br>ART1595763VQI -<br>NIC                  |     | <b>Valor</b><br>R\$ 351,41        |
|                               | Despesa<br>DES-000229<br>DES-000228 | Data/Hora           27/10/2021 00:00           27/10/2021 00:00 | Fornecedor | N° de documento<br>ART1595763VQI -<br>NIC<br>ART1595763VQI | NIC | Valor<br>R\$ 351,41<br>R\$ 150,95 |

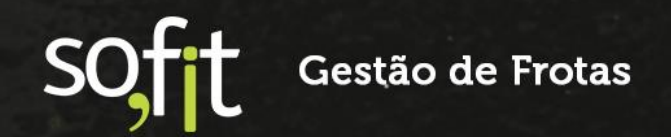

#### Pneus

Ao comprar um pneu e adicioná-lo no Sofit View, o sistema automaticamente gera uma despesa.

| ormações        |                      |
|-----------------|----------------------|
| ormações        |                      |
| larca de fogo:  | Marca do pneu:       |
| 00              | Michelin             |
| ledida do pneu: | Estrutura:           |
| 85/55R15        | Ambos                |
| ituação:        | Despesa de origem: @ |
|                 | DEC 000833           |

#### Rateios

 $\checkmark$ 

Ao registrar um rateio o sistema automaticamente gera a quantidade de despesas necessárias dependendo o modelo de rateio utilizado. Rateio por número de veículos gera uma despesa para mais de um veículo e rateio por despesa recorrente gera a despesa por veículo e por mês.

| ateios    | RAT-00003  | 36               |               |               |                       |                | 1     |
|-----------|------------|------------------|---------------|---------------|-----------------------|----------------|-------|
| esas      |            |                  |               |               |                       |                |       |
| espesas   |            |                  |               |               |                       |                |       |
| Despesa   | 11 Veículo | Ĵ† Data/Hora     | å† Item       | J↑ Fornecedor | It Nº de<br>documento | ↓† Valor total | Ações |
| ES-000632 | AAA1111    | 25/11/2021 00:00 | Financiamento | Loja Veicular | 01234-1               | R\$ 1.250,00   | 2     |
| ES-000633 | AAA1111    | 25/12/2021 00:00 | Financiamento | Loja Veicular | 01234-2               | R\$ 1.250,00   | 2     |
| ES-000634 | AAA1111    | 25/01/2022 00:00 | Financiamento | Loja Veicular | 01234-3               | R\$ 1.250,00   | 2     |
| ES-000635 | AAA1111    | 25/02/2022 00:00 | Financiamento | Loja Veicular | 01234-4               | R\$ 1.250,00   | 2     |
| S-000636  | AAA1111    | 25/03/2022 00:00 | Financiamento | Loja Veicular | 01234-5               | R\$ 1.250,00   |       |

sott Gestão de Frotas

## ✓ Ordens de Serviço

Na tela de apresentação da ordem de serviço, você pode criar e visualizar as despesas de cada OS.

| 🖻 Ordens de S              | erviço / ORD-00017                      | 7              |                      |                                     |               |                          | ₽ ∕             |
|----------------------------|-----------------------------------------|----------------|----------------------|-------------------------------------|---------------|--------------------------|-----------------|
| Despesas                   |                                         |                |                      |                                     |               |                          |                 |
| Despesas                   |                                         |                |                      |                                     |               | + Criar Saída de estoque | + Criar Despesa |
| ↓1 Despesa                 | $\parallel \uparrow N^{o}$ de documento | It Fornecedor  | <b>↓</b> ↑ Data/Hora | ↓† Item                             | 11 Quantidade | J† Valor                 | Ações           |
| DES-000551                 |                                         | Oficina do Léo | 19/11/2021 12:00     | Jogo disco e pastilha<br>dianteiro  | 2,00          | R\$ 100,00               |                 |
| DES-000551                 |                                         | Oficina do Léo | 19/11/2021 12:00     | Escapamento Completo                | 1,00          | R\$ 500,00               |                 |
| DES-000551                 |                                         | Oficina do Léo | 19/11/2021 12:00     | Balanceamento                       | 4,00          | R\$ 200,00               |                 |
| DES-000551                 |                                         | Oficina do Léo | 19/11/2021 12:00     | Troca do filtro de óleo do<br>motor | 1,00          | R\$ 30,00                |                 |
| DES-000551                 |                                         | Oficina do Léo | 19/11/2021 12:00     | Troca de óleo do motor              | 1,00          | R\$ 100,00               | 2               |
| Exibindo 1 - 5 de 5 regist | tros.                                   |                |                      |                                     |               |                          | € 1 ⇒           |

## Cadastro de Veículo

Na linha do tempo do cadastro do veículo é possível utilizar o atalho. Ao clicar a tela é redirecionada ao módulo de despesas.

| Linha do | tempo 🔽                | + |
|----------|------------------------|---|
|          | + Viagem               | > |
|          | + Controle de Portaria | > |
|          | + Infração             | > |
|          | + Despesa              | > |
|          | + Ordem de Serviço     | > |
|          | + Histórico de Uso     | > |

# **Registro de Despesas no Aplicativo**

O Sofit View também permite lançar despesas pelo seu aplicativo.

O principal objetivo desta funcionalidade é reduzir o trabalho do gestor de frota, pois dessa forma, o próprio motorista pode usar o aplicativo para lançar as despesas que envolvem seu veículo.

## **Criar Despesa no Aplicativo**

Para registrar uma despesa acesse o aplicativo, clique no ícone mais no fim da tela e selecione despesas.

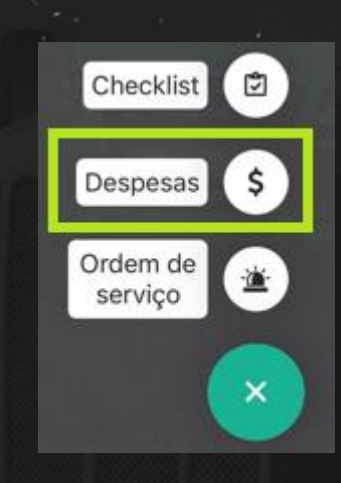

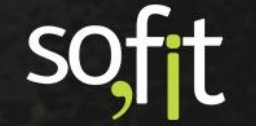

Gestão de Frotas

## A tela da lista de despesas é exibida.

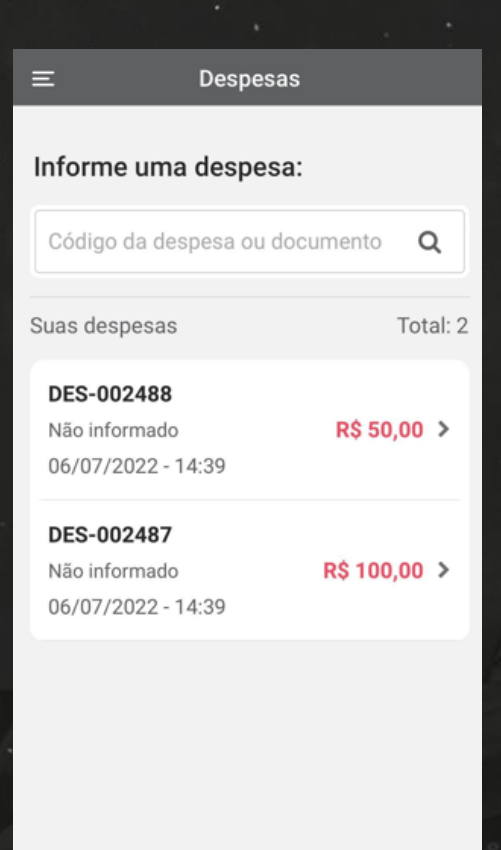

Clique novamente no ícone mais para adicionar uma nova.

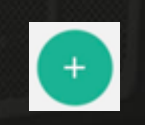

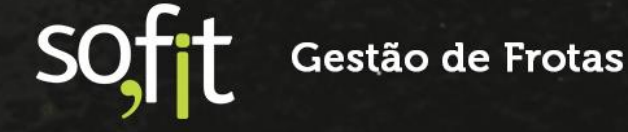

Nesta tela você deve informar nos campos:

 $\checkmark$ 

- Veículo: o veículo relacionado a despesa, este campo é obrigatório e somente aparecerá os veículos que estão vinculados ao colaborador que está criando a despesa;
- Hodômetro: informe o hodômetro atual do veículo. Este campo será obrigatório se o item da despesa for do tipo combustível;
- Data e Hora: o aplicativo apresenta a data e hora atual, porém você pode alterá-la;
- Fornecedor: informe a origem da despesa, lembrando que para selecionar o fornecedor ele deve ter sido cadastrado no sistema pela web;
- Número de documento: este campo não é obrigatório e depende da particularidade de cada empresa, porém, geralmente é utilizado para registrar o número da nota fiscal;
  - Foto do comprovante: neste campo você pode tirar uma foto ou usar uma da galeria para enviar o comprovante da despesa.

| Voltar Nova Despesa               |   |  |  |  |
|-----------------------------------|---|--|--|--|
| * Veículo:                        |   |  |  |  |
| AAA5555 ~                         |   |  |  |  |
| Hodômetro do veículo:             |   |  |  |  |
| 100000                            |   |  |  |  |
| * Data e Hora:                    |   |  |  |  |
| 6/07/2022 15:15                   |   |  |  |  |
| Fornecedor:                       |   |  |  |  |
| Oficina do Léo 🗸                  |   |  |  |  |
| Número do Documento:              |   |  |  |  |
| 54378                             |   |  |  |  |
| Foto do Comprovante:              |   |  |  |  |
| 1F8F8CF6-D2A7-4887-ADC3-6C1B3A822 |   |  |  |  |
|                                   |   |  |  |  |
| Itens da despesa Total:           | 0 |  |  |  |

No fim da tela temos o campo itens da despesa.

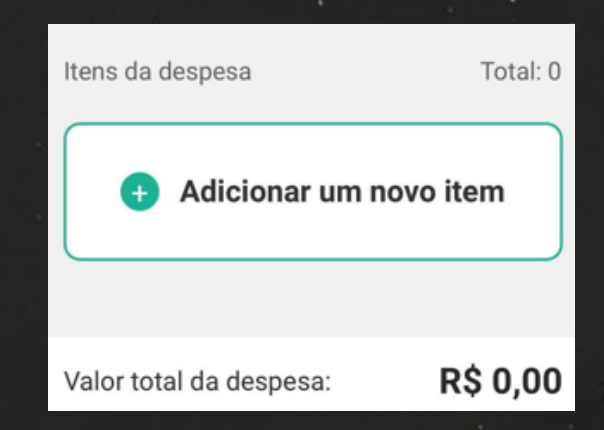

Será neste campo que você informará qual a despesa que foi gerada para o veículo.

Para demonstrar, iremos criar 3 tipos diferentes de itens que possuem suas particularidades

Então, clique em adicionar um novo item.

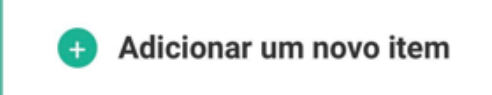

Uma nova janela é exibida para que você informe os dados do item.

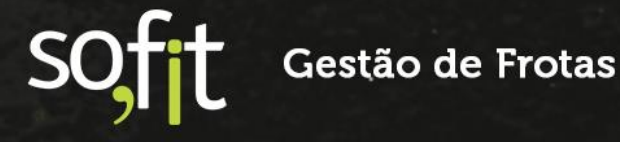

Como exemplo, vamos selecionar:

- ✓ Item: Escapamento completo;
- ✓ Quantidade: 1;
- ✓ Valor: R\$ 500,00.

| Adicionar Item     | ×                       |  |
|--------------------|-------------------------|--|
| * Item:            |                         |  |
| Escapamento Comple | eto 🗸                   |  |
| * Quantidade:      | * Valor total:          |  |
| 1                  | 500                     |  |
|                    | Valor unit.: R\$ 500,00 |  |
| ✓ Criar Item       |                         |  |

Feito isto, clique em criar item.

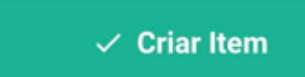

A despesa é adicionada no campo itens da despesa.

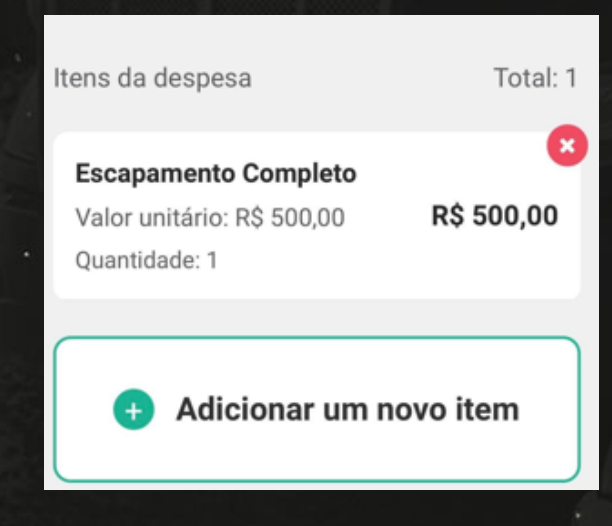

Neste primeiro exemplo, o aplicativo não define uma regra para sua criação, então podemos seguir para o próximo.

Agora clique novamente em adicionar novo item.

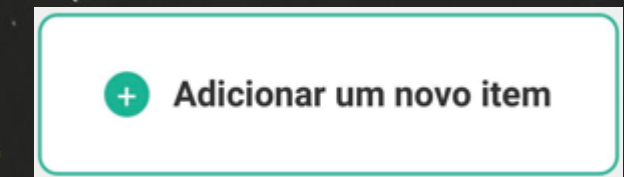

Vamos então informar um abastecimento.

- ✓ Item: gasolina comum;
- ✓ Quantidade: 50 litros;
- ✓ Valor: R\$350,00.

| Adicionar Item | ×                     |  |  |
|----------------|-----------------------|--|--|
| * Item:        |                       |  |  |
| Gasolina comum | ~                     |  |  |
| * Quantidade:  | * Valor total:        |  |  |
| 50             | 350                   |  |  |
|                | Valor unit.: R\$ 7,00 |  |  |
| ✓ Criar Item   |                       |  |  |
|                |                       |  |  |

Feito isto, clique em criar item.

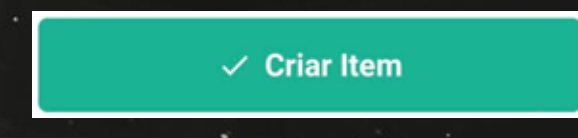

Neste segundo exemplo o sistema irá validar o tipo de combustível e a capacidade do tanque que está cadastrado no veículo na web.

O aplicativo só permitirá salvar esta despesa caso o hodômetro tenha sido informado no campo acima.

# Hodômetro do veículo:

100000

Agora a próxima despesa será referente a pneus.

Clique novamente em adicionar item.

Adicionar um novo item

Insira as informações nos campos:

- Item: conserto / reparo de pneu;
- Pneu: 103;
- ✓ Valor: R\$100,00.

| Adicionar Item            | × |
|---------------------------|---|
| * Item:                   |   |
| Conserto / Reparo de pneu | ~ |
| * Pneu:                   |   |
| 103                       | ~ |
| • Valor total:            |   |
| 100                       |   |
| Valor unit.: R\$ 100,00   |   |
| ✓ Criar Item              |   |

Perceba que ao selecionar este item, um novo campo chamado pneu surge na tela.

Este campo serve para que você selecione o pneu que será enviado para reparo e só é possível selecionar um pneu para cada item de despesa criado.

Lembrando que o este pneu deve estar aplicado no veículo informado na despesa.

Feito isto, clique em criar item.

## ✓ Criar Item

Por fim, as três despesas foram adicionadas.

| Itens da despesa                                                           | Total: 3        |  |  |
|----------------------------------------------------------------------------|-----------------|--|--|
| <b>Escapamento Completo</b><br>Valor unitário: R\$ 500,00<br>Quantidade: 1 | ×<br>R\$ 500,00 |  |  |
| <b>Gasolina comum</b><br>Valor unitário: R\$ 7,00<br>Quantidade: 50        | ×<br>R\$ 350,00 |  |  |
| <b>Conserto / Reparo de</b><br>Valor unitário: R\$ 100,00<br>Quantidade: 1 | ×<br>R\$ 100,00 |  |  |
| Adicionar um novo item                                                     |                 |  |  |

SOFT Gestão de Frotas

Agora o último passo é confirmar o registro, então clique em salvar no fim da tela.

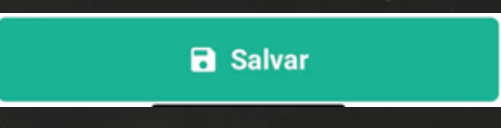

O app irá retornar a tela da lista de despesas.

Você ainda pode visualizar os dados da despesa clicando na identificação e caso queira, ainda tem a opção de editá-la.

| 🗸 Voltar               | DES-002493                | j |
|------------------------|---------------------------|---|
| Informa                | ções da despesa           |   |
| Veículo e              | Hodômetro                 |   |
| 😭 AAA                  | .000,0                    |   |
| Forneced               | or<br>to B                |   |
| Número o               | do documento<br><b>78</b> |   |
| Data e ho              | ora<br>07/2022 - 15:15    |   |
| Valor tota<br>\$ R\$ 9 | al da despesa<br>950,00   |   |
|                        |                           |   |

Despesas criadas pela web não aparecerão na lista do aplicativo, pois o foco desta funcionalidade é para registros de despesas realizadas pelo motorista.

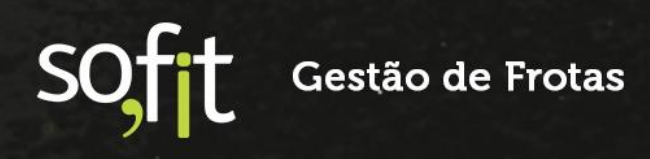

## Regras e Validações do Aplicativo

- Para utilizar o módulo de despesas pelo aplicativo, o usuário deve estar habilitado para visualizar o módulo no Sofit View. O único perfil que não precisa desta habilitação é o administrador;
- É permitido selecionar apenas um veículo por despesa e o condutor só poderá selecionar o veículo que está vinculado ao seu cadastro na web;
- No aplicativo, só aparecerão despesas criadas pelo condutor e que foram criadas pelo aplicativo. Despesas criadas na web não aparecerão;
- Não é possível lançar compra e recapagem de pneus, pois é uma regra do aplicativo que a despesa seja relacionada a um veículo;
- A despesa criada no aplicativo só é vinculada a uma viagem se ela estiver em andamento e se o veículo e o colaborador forem os mesmos no registro da viagem e da despesa.

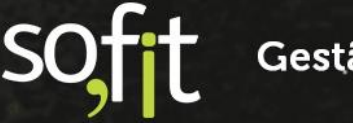

Gestão de Frotas

# soft

# Gestão de Frotas

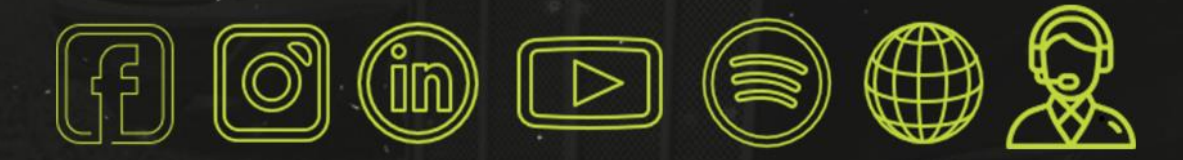

# sofit4.com.br